## Tematika feltöltése

1. Lépés: Oktatás - Tárgyak:

| körváltás   C                          | Oktatói szerepkör                                              |                                                                     |                                                                                           |                                                  |       | Mátrahe   | sgyi Mária - AUSJKO   (20:29) Kijelentkr |
|----------------------------------------|----------------------------------------------------------------|---------------------------------------------------------------------|-------------------------------------------------------------------------------------------|--------------------------------------------------|-------|-----------|------------------------------------------|
|                                        |                                                                | n<br>Meet Street                                                    |                                                                                           |                                                  | (     |           |                                          |
|                                        |                                                                | /                                                                   |                                                                                           |                                                  |       |           | 6 0 0                                    |
| t adatok<br>Aktualitási                | Oktatás Vizs<br>Tárgyak<br>Kurzusok<br>Feladatok               | s jegybeirás – Információ – Ú<br>– Tárgyak                          | gyintézés Szakdolgozat                                                                    |                                                  |       |           |                                          |
|                                        | E-Learning anyagok<br>Örarend<br>Konzultációk<br>Lemorzsolódás | Szürések                                                            | Tárgy típus:: Minden tipus, Féléve<br>Osaját tárgyak<br>Oktatott tárgyak<br>@Minden tipus | ık: 2024/25/2, Kurzussal rendelkező tárgyak: Nem |       |           |                                          |
| )zenetek<br>Beérkezett                 | üzenetek (1)                                                   | <ul> <li>Félévek:</li> <li>Kurzussal rendelkező tárgyak:</li> </ul> | 2024/25/2                                                                                 | ×                                                |       |           |                                          |
| Archivált úze<br>Beállítások<br>Címtár | snetek                                                         | Műveleteka Hozzáadás a kodvencek<br>Tárgyak Tárgy statisztikák      | hoz                                                                                       |                                                  |       |           |                                          |
|                                        |                                                                | Tárgyak listája                                                     |                                                                                           |                                                  |       |           | 🗎 🗏 🐔 d                                  |
| edvenc fu                              | inkciók 😥 🔀                                                    |                                                                     |                                                                                           |                                                  |       |           | 1. Oldalmeret 20                         |
|                                        |                                                                | Tárgykód                                                            | Tárgy neve                                                                                | Követelmény                                      | Típus | Félév     | Kurzus                                   |
|                                        |                                                                | MINTATTK                                                            | MINTA                                                                                     | Kollokvium                                       | S     | 2024/25/2 | × 1                                      |
|                                        |                                                                | Totalatok szamai1-1/1 (818 ms)                                      |                                                                                           |                                                  |       |           |                                          |
| Naptár                                 |                                                                | - Saját (Ön a tárgyfe                                               | lelős oktató),                                                                            |                                                  |       |           |                                          |

#### 2. Lépés: Szűrések beállítása

a.) Fontos, hogy a **Tárgy típus** <u>*Minden típus*</u>ra legyen állítva, mert csak így látjuk azokat, amiket oktatunk, de nem vagyunk a tárgyfelelősük:

| körváltás   Oktatói szerepkör                                                                                                    |                                                                                                    |                                                                 |                                            |            | Mátrahos                  | gyi Mária - AUSJKO   (15:48 | B) Kijelentke  |
|----------------------------------------------------------------------------------------------------|----------------------------------------------------------------------------------------------------|-----------------------------------------------------------------|--------------------------------------------|------------|---------------------------|-----------------------------|----------------|
| #∿ neptu                                                                                                    | In                                                                                                    |                                                                 |                                            | (          | C                         |                             | P.             |
| Tanulmänyi rendszer Nepti                                                                                                    | un Meet Street                                                                                                    |                                                                 |                                            |            | 12 12 12 12 13            |                             | T.             |
|                                                                                                    |                                                                                                    |                                                                 |                                            |            |                           | 6                           | ) 🐑 😮          |
| it adatok Oktatás Vizs<br>Aktualitások 😥 🔀                                                                                           | gák, jegybeírás Információ Űý<br>Tárgyak Szűrések                                                                                                    | gyintézés Szakdolgozat<br>Tármy tínus:: Minden Jose Félévek: 20 | 174/25/2 Kurzussal rendelkező tárnyak: Nem |            |                           |                             |                |
|                                                                                                    | Tárny tínusu                                                                                                    | Osatát táraval                                                  |                                            |            |                           |                             |                |
|                                                                                                    |                                                                                                    | Oktatott tär ak                                                 |                                            |            |                           |                             |                |
|                                                                                                    |                                                                                                    | Minden tipus                                                    |                                            |            |                           |                             |                |
| Üzenetek                                                                                                    | Félévek:                                                                                                    | 2024/25/2 ×                                                     |                                            |            |                           |                             |                |
| Üzenetek 🛃 🔀                                                                                                    | <ul> <li>Félévek:</li> <li>Kurzussal rendelkező tárgyak:</li> </ul>                                                                                                    | 2024/25/2 v                                                     |                                            |            |                           |                             |                |
| Üzenetek 😨 🗙<br>Beërkezett üzenetek (1)<br>Elkuldett üzenetek                                                                        | <ul> <li>Félévek:</li> <li>Kurzussal rendelkező tárgyak:</li> <li>Műveletele: Hozzástás a kedvencekh</li> </ul>                                                                                         | 2024/25/2 v<br>Listázás                                         |                                            |            |                           |                             |                |
| Üzenetek 😨 🔀<br>Beërkezett üzenetek (1)<br>Elkuldott üzenetek<br>Archivält üzenetek<br>Beeilitésok                                   | <ul> <li>Félévek:</li> <li>Kurzussal rendelkező tárgyak:</li> <li>Műveletek: Hozzástlás a kedvencekh</li> <li>Tárgyak</li> <li>Tárgy statisztikák</li> </ul>                                            | eMinden tipus<br>2024/25/2 v<br>Listázás                        |                                            |            |                           |                             |                |
| Üzenetek 😥 🗙<br>Beórkezett üzenetek (1)<br>Elkuládtu uzenetek<br>Archiváli üzenetek<br>Beálítások<br>Címlár                          | Pélévek:     Kurzussal rendelkező tárgyak:     Kurzussal rendelkező tárgyak:     Köveletek: [Hozzástás a kedvenecőh     Tárgyak     Tárgyak     Tárgyak listája                                         | Whiden typus                                                    |                                            |            |                           |                             | ≞ <i>₹</i> ₹   |
| Úzenetek 😨 😒<br>Bedrikezett üzenetek (1)<br>Elkuldett üzenetek<br>Archvält üzenetek<br>Beältikosk<br>Cimtár<br>Kedvenc funkciók 😰 🕃  | <ul> <li>Přétvol:</li> <li>Kurzussai rendelked tárgyak:</li> <li>Höveletek: [Hozzásás a kolvencéh]</li> <li>Tárgyak</li> <li>Tárgyak listája</li> </ul>                                                 | Penden typus     Zv24252     V     Profess                      |                                            |            |                           | a o                         | 🚔 📌 🤙          |
| Úzenetek 😨 😒<br>Bedrikezett üzenetek (1)<br>Elkuldett üzenetek<br>Archvält üzenetek<br>Beältikosk<br>Cimtár<br>Kedvenc funkciók 😰 🕃  | Přéřed:     Kanssal medekesi táryvk:     Konsel (Mozándás v Kolvenceh)     Táryvk     Táryvki     Táryvků     Táryvků     Táryvků                                                                       | Tángy neve                                                      | Követsinnäny                               | Tipus      | Féér                      | i o<br>Karzas               | 🚔 📌 🧜          |
| Ozenetek 22<br>Bońskozet izenetek (1)<br>Biolidzi zenetek<br>Arbeidi izenetek<br>Dealitikak<br>Centir<br>Kedvenc funkciók 22         | Félerek:     Karzszał emdekeső tárgyek:     Kárzszał andekeső tárgyek:     Kárzszał árá a kodvencebb     Tárgyek     Tárgyek listája     Tárgyebőd     NENEATIK:                                        | Tidgy nove                                                      | Követelmény<br>Kalakvan                    | Tipus<br>S | <b>1884</b><br>2834/252   | L of<br>Karcas              | idalméret 20   |
| Ozenetek 2020<br>Bolikezett Bizenetek (†)<br>Diolekte izenetek<br>Archeshi izenetek<br>Bealitisek<br>Cintia<br>Kedvenc funkciók 2020 | <ul> <li>P Fébrei:</li> <li>Manzaral melekasi táryyk;</li> <li>Mozekské: storovskák</li> <li>Táryyki Táryyká</li> <li>Táryykód</li> <li>Mirzark;</li> <li>Tálstok számci 1/1 (818 ms)</li> </ul>        | Targy neve                                                      | Követelmény<br>Kölsekeum                   | Tipus<br>5 | <b>Féév</b><br>2004/25/2  | L O<br>Kurcus               | tdalméret 20 v |
| Uzenetek 222<br>techkezett üzenetek (1)<br>tilkulati uzenetek<br>techkezett üzenetek<br>techkezet<br>Kedvenc funkciók 223<br>Neptár  | Fédrot:     Farazal melikasi tinyyk:     Farazal melikasi tinyyk:     Farazal melikasi tinyyk:     Tányykół     Tányykół     Sitzinykół     Melicitik:     Tałdziek szemei: 1/1 (88 me)     Tałgytigus: | Tingy nove                                                      | <b>Köretelmény</b><br>Kalakasan            | Tipus<br>S | <b>Félov</b><br>2024/25/2 | a o<br>Karcas<br>V          | dalméret (20 - |

b.) Figyeljünk a <u>félév</u> kiválasztására. A tematika ugyan tárgyhoz kerül fel, de félévhez kötődik. Így, ha nincs meghirdetve adott félévben kurzus, nem tudunk tematikát feltölteni.

| - w                                                                                | C - ministraction and a grad                                                               | and a subscription of the subscription of the |                                                   |       | Mátasha   | mi Mária - AUSTRO I. (02:42) Kitalastkazi |
|------------------------------------------------------------------------------------|--------------------------------------------------------------------------------------------|----------------------------------------------------------------------------------------------------|---------------------------------------------------|-------|-----------|-------------------------------------------|
|                                                                                    | un Meel Street                                                                             |                                                                                                    |                                                   | (     |           |                                           |
| t adatok Oktatás Vizs<br>Aktualitósok 😰 🔀                                          | gák, jegybeirás   Információ   Čj                                                          | gyi kizés Szakdolgozat Tapy tipus:: Minden tipus, Félév                                                                                                    | ek: 2024/25/2, Kurzussal rendelikező kárgyak: Nem |       |           |                                           |
| Özenetek 😨 🛚                                                                       | <ul> <li>Tárgy típus::</li> <li>Félévek:</li> <li>Kurzussal rendelkező tárgyek:</li> </ul> | Saját tárgyak<br>Oktatott tárgyak<br>Minden típus<br>2024/25/2                                                                                                    | v                                                 |       |           |                                           |
| Beérkezett üzenetek (1)<br>Elküldott üzenetek<br>Archivált üzenetek<br>Beállítások | Műveletek: Hozzáadás a kedvencekh<br>Tárgyak Tárgy statisztikák                            | Listăzăs<br>102                                                                                                    |                                                   |       |           |                                           |
| Cimtár                                                                             | Tárgyak listája                                                                            |                                                                                                    |                                                   |       |           | 🗎 🛎 📌 🖉                                   |
| Kedvenc funkciók 🛛 🔀                                                               |                                                                                            |                                                                                                    |                                                   |       |           | 1 Oldalméret 20 v                         |
|                                                                                    | Tárgykód                                                                                   | Tárgy neve                                                                                                    | Követelmény                                       | Típus | Félév     | Kurzus                                    |
|                                                                                    | MINTATTK                                                                                   | MINTA                                                                                                    | Kollokvium                                        | S     | 2024/25/2 | ✓ □                                       |
|                                                                                    | Találatok számai1-1/1 (818 ms)                                                             |                                                                                                    |                                                   |       |           |                                           |
|                                                                                    | • • Tárgytípus:                                                                            | Later stands                                                                                                    |                                                   |       |           |                                           |

# 3. Lépés: <u>Listáz</u> gomb:

| C                                        | O https://neptun-web4.tr.pte.ht              | u/oktato/main.aspx?ismenuclick=true& | ctrl=1901                                        |       |                 | ☆ ♡ ± @                                    |
|------------------------------------------|----------------------------------------------|--------------------------------------|--------------------------------------------------|-------|-----------------|--------------------------------------------|
| körváltás   Oktatói szerepkör            |                                              |                                      |                                                  |       | Mátrahe         | egyi Mária - AU5JKO   (03:43) Kijelentkezé |
| Tanulmányi rendszer Neg                  | un<br>pfun Meet Street                       |                                      |                                                  | (     | C III           |                                            |
|                                          |                                              |                                      |                                                  |       | Contraction, in | 🥥 🌒 🤫                                      |
|                                          |                                              |                                      |                                                  |       |                 |                                            |
|                                          | \                                            |                                      |                                                  |       |                 |                                            |
| t adatok Oktatás Vi                      | izsgāk, jegybeirās Informāci I               | Ögyintézés Szakdolgozat              |                                                  |       |                 |                                            |
| Aktualitások                             | > Tárgyak                                    |                                      |                                                  |       |                 |                                            |
|                                          | Szűrések                                     | Tárgy típus:: Minden tipus, Félév    | ek: 2024/25/2, Kurzussal rendelkező tárgyak: Nem |       |                 |                                            |
|                                          | Tárgy típus::                                | Osatát tárgyak                       |                                                  |       |                 |                                            |
|                                          |                                              | Oktatott tärgyak<br>Minden tipus     |                                                  |       |                 |                                            |
| Üzenetek 🖸 🔀                             | Félévek:     A Kurmusal randalkarő tárnyak:  | 2024/25/2                            | *                                                |       |                 |                                            |
| Beérkezett üzenetek (1)                  | Y TOTAL SHE FOR ONLY OF STORE                | Listázás                             |                                                  |       |                 |                                            |
| Elküldött üzenetek<br>Archivált üzenetek | Műveletek: Hozzáadás a kedvencek             | chez                                 |                                                  |       |                 |                                            |
| Beállítások                              | Tárgyak Tárgy statisztikák                   |                                      |                                                  |       |                 |                                            |
| Cimtár                                   | Tárgyak listája                              |                                      |                                                  |       |                 | 1 🗄 🕭 🥐                                    |
| Kedvenc funkciók 🛛 🔀                     |                                              |                                      |                                                  |       |                 | 1 Oldalméret 20 v                          |
|                                          | Tárgykód                                     | Tárgy neve                           | Követelmény                                      | Típus | Félév           | Kurzus                                     |
|                                          | MINTATTK                                     | MINTA                                | Kollokvium                                       | S     | 2024/25/2       | ✓ □                                        |
|                                          | X-Mark - I - I - I I I I I I I I I I I I I I |                                      |                                                  |       |                 |                                            |
|                                          | Idialatok Szamail 1/1 (010 m5)               |                                      |                                                  |       |                 |                                            |

## 4. Lépés: <u>Tárgy nevére kattintás</u>:

| PTE Természettudományi Kar 🛛 🗄 Nej                                                                                                    | ptun.Net TE_OW4 × +                                                                                                    |                                                                                                    |                                                |       |           | ~ -          | - 0      |
|----------------------------------------------------------------------------------------------------|----------------------------------------------------------------------------------------------------|----------------------------------------------------------------------------------------------------|------------------------------------------------|-------|-----------|--------------|----------|
| → C @                                                                                                    | O A tps://neptun-web4.tr.pte.h                                                                                                    | u/oktato/main.aspx?ismenuclick=true&ct                                                                                                    | rl=1901                                        |       |           | ☆ ♡ ±        | <u>ث</u> |
| Tanulmányi rendszer Neptu                                                                                                    | n Meet Street                                                                                                    |                                                                                                    |                                                |       |           |              | •        |
| Saját adatok Oktatás Vizsg                                                                                                    | zák, jegybeirás Információ 1<br>> Tárgyak                                                                                                    | Čgyintézés Szakdolgozat                                                                                                    |                                                |       |           |              |          |
|                                                                                                    | Szűrések                                                                                                    | Táray típus:: Mindeo típus, Eélével                                                                                                    | k: 2024/25/2 Kurzussal rendelkező tárovak: Ner |       |           |              |          |
|                                                                                                    | Tárgy típus::                                                                                                    | Saját tárgyak<br>Oktatott tárgyak                                                                                                    | . LELYLS/L, RULESSUITCHRERCEO CUTYTUR. RO      |       |           |              |          |
| Üzenetek 😥 🔀                                                                                                    | <ul> <li>Pélévek:</li> <li>Kurzussal rendelkező tárgyak:</li> </ul>                                                                                                    | 2024/25/2                                                                                                    |                                                |       |           |              |          |
| Eküldött üzenetek  Archivált üzenetek  Beállítások  Cimtár                                                                                                    | Műveletek: Hozzáadás a kedvence<br>Tárgyak Tárgy statisztikák                                                                                                    | 167                                                                                                    |                                                |       |           |              |          |
|                                                                                                    | Tárgyak listája                                                                                                    | 1                                                                                                    |                                                |       |           | 1 🗎 🚊 🕈      | 1        |
| Kedvenc funkciók 🛛 😥 🔀                                                                                                    |                                                                                                    |                                                                                                    |                                                |       |           | 1 Oldalméret | 20 ~     |
|                                                                                                    | Tárgykód                                                                                                    | Tárgy neve                                                                                                    | Követelmény                                    | Tipus | Félév     | Kurzus       |          |
|                                                                                                    | MINTATTK                                                                                                    | MINTA                                                                                                    | Kollokvium                                     | 5     | 2024/25/2 | ✓            |          |
|                                                                                                    | Találatok száma:1-1/1 (813 ms)                                                                                                    |                                                                                                    |                                                |       |           |              |          |
| Naptár         Image: Carlow and the state of the state of the s | <ul> <li>Tárgytípus:</li> <li>- saját (ön a tárgyt)</li> <li>- Oktatott (ön valar</li> <li>- Minden típus (öl<br/>oktatója, vagy mind<br/>A tárgyak listájába<br/>jelenti, az '0' az okt</li> </ul> | elelős oktató),<br>mely kurzus oktatója),<br>n a tárgyfelelős oktató, vagy vala<br>kkettő egyszerre).<br>n a típus oszlopban ('S/O') az 'S' ;<br>atott tárgyat. | umelyik kurzus<br>a saját tárgyat              |       |           |              |          |
|                                                                                                    |                                                                                                    |                                                                                                    |                                                |       |           |              |          |

## 5. Lépés: Tárgy szöveges leírásának rögzítése:

Fontos!!! Ez <u>NEM</u> a tematika. A Tárgy leírása egy rövid összefoglaló, hogy miről szól a tárgy.

A leírást csak a tárgyfelelős tudja kitölteni.

A leírást egyszerűen begépeljük a felugró ablak <u>**Tárgy szöveges leírása**</u> mezőbe:

| Alapadatok Tárgy kurzusai Hallgatók Jegyzetek Témakör Tárgy tárgycsoportei Tárgy mintatantervei | ^ |
|-------------------------------------------------------------------------------------------------|---|
| Alapadatok                                                                                      |   |
| Alapadatok                                                                                      |   |
|                                                                                                 | ~ |
| Tárgytematika Tárgy szöveges leírásának mentése Tárgy szöveges leírásának nyomtatása Vissza     |   |

## 6. Lépés: Tárgytematika feltöltése:

a.) Tárgytematika gomb:

| argy adatok (   | MINTA - MINTATTK   | ()               |                     |                             |                         |                      | ? | Ľ |
|-----------------|--------------------|------------------|---------------------|-----------------------------|-------------------------|----------------------|---|---|
| Alapadatok      | Tárgy kurzusai     | Hallgatók        | Jegyzetek           | Témakör                     | Tárgy tárgycsoportjai   | Tárgy mintatantervei |   |   |
| apadatok        |                    |                  |                     |                             |                         |                      |   | _ |
| Kód: MINTATT    | к                  |                  |                     | <u> (</u> н                 | eti óraszám: Előadás: 2 |                      |   |   |
| Név: MINTA      |                    |                  |                     | Fe                          | éléves óraszám:         |                      |   |   |
| Kredit: 2       |                    |                  |                     | \$ Ti                       | udomány:                |                      |   |   |
| Tárgyfelelős: M | átrahegyi Mária    |                  |                     | S Fe                        | eljegyzés: TECHNIKAI    |                      |   |   |
| Szervezeti egys | ég: Te mészettudor | nányi Kar        |                     |                             |                         |                      |   |   |
| Webcím::        |                    |                  |                     |                             |                         |                      |   |   |
| Követelmény típ | us: Killokvium     |                  |                     |                             |                         |                      |   |   |
| Előkövetelmény  |                    |                  |                     |                             |                         |                      |   |   |
| Végső követelm  | ény:               |                  |                     |                             |                         |                      |   |   |
| Nyelv: Magyar   |                    | ~                |                     |                             |                         |                      |   |   |
| 6 8 6           | 🖬 🛱 🥕 🔦            | B I <del>S</del> | U x, x <sup>a</sup> | <u>I</u> <sub>x</sub> ]= := | 비표 비표 199 트 크 크         |                      |   |   |
| Stílus -        | Normál • E         | etűtípus -       | Mé • <u>A</u> •     | Ø- X ⊞                      | 1                       |                      |   |   |
|                 |                    |                  |                     |                             |                         |                      |   |   |
| Próba           |                    |                  |                     |                             |                         |                      |   |   |
| Próba           |                    |                  |                     |                             |                         |                      |   |   |

b.) A <u>felugró ablak</u>ban van lehetőségünk feltölteni a tematikát.

| PTE Természettudományi Kar ×                                                                                                    | ptun.Net PTE_OW4 ×        | +                                                                           |                                                              |                  | ~         | - 0 | ×   |
|----------------------------------------------------------------------------------------------------|---------------------------|-----------------------------------------------------------------------------|--------------------------------------------------------------|------------------|-----------|-----|-----|
| $\leftarrow \rightarrow$ C $\textcircled{a}$                                                                                                    | O A https://nej.un-web4.t | tr.pte.hu/oktato/main.aspx?ismenuclick=true                                 | s&ctrl=1901                                                  |                  | \$<br>. ⊻ | ځ 🕲 | 5 ≡ |
| Saját adatok Oktatás Vize                                                                                                    | ak, jegeberge             | Tårgy adatok (MINTA - MINTATTK)<br>Alopadatok Tärgy kurzusai Ha             | Bystik ) Segyretsk ) Témakir ) Táryy lárgycsoportjai ) Táryy | y mintatantervei |           |     | ^   |
|                                                                                                    |                           | lapadatok                                                                   |                                                              |                  |           |     | a., |
| Aktualitások 🖸 🖬                                                                                                    |                           | Tárgytematika                                                               |                                                              | × 5 7            |           |     |     |
|                                                                                                    |                           | Kudit: 2     A Tárgytematika nyelve:                                        | -<br>HU V                                                    |                  |           |     |     |
|                                                                                                    |                           | Tatuffelelős     Tárgynév:     Szervzeti e     Tárgykód:                    | MINTA<br>MINTATIK                                            |                  |           |     |     |
| Üzenetek 🖾 🖾                                                                                                    |                           | Követel inn     Követel mény típus:     Követel inn     Követel inn         | 0/0/2                                                        |                  |           |     |     |
| Beérkezett üzenetek (1)                                                                                                    |                           | Előkövetten     Péléves óraszám (E/GY/L):     Végső köv                     | 0/0/0<br>Természettudományi Kar                              |                  |           |     |     |
| 7                                                                                                    |                           | <ul> <li>Felelős szervezet kódja:</li> <li>Tantárgyfelelős neve:</li> </ul> | TTK<br>Mátrahegyi Mária                                      |                  |           |     |     |
| Archivalt üzenetek     Beállítások                                                                                                    |                           | -Tárgy szt<br>Oktatás célja:                                                |                                                              |                  |           |     |     |
| Cimtár                                                                                                    |                           | Nyelv: Mag                                                                  | ≫ ≪ B I S U x₂ x²   I <sub>x</sub>   = =   + + + 19   E      | ***              |           |     |     |
|                                                                                                    |                           | B X Stilus                                                                  | Formátum • Betűtípus • Mé • 💁 🔯 🖽                            |                  |           |     |     |
| Kedvenc funkciók 🛃 🔀                                                                                                    |                           | Stilus                                                                      |                                                              |                  |           |     |     |
|                                                                                                    |                           |                                                                             |                                                              |                  |           |     |     |
|                                                                                                    |                           |                                                                             |                                                              |                  |           |     |     |
|                                                                                                    |                           |                                                                             |                                                              |                  |           |     |     |
| North T         North T         North T           4         XXXL Aprilin         4           8         K         XX         5           1         X         2         1         5         0           1         X         2         1         1         1         1           1         X         2         1         1         1         1         1           2         X         1         1         1         1         1         1         1         1         1         1         1         1         1         1         1         1         1         1         1         1         1         1         1         1         1         1         1         1         1         1         1         1         1         1         1         1         1         1         1         1         1         1         1         1         1         1         1         1         1         1         1         1         1         1         1         1         1         1         1         1         1         1         1         1         1         1 <t< td=""><td></td><td>Tárgytenails<br/>ny sinaidean<br/>ar difficient f</td><td></td><td>v</td><td></td><td></td><td></td></t<> |                           | Tárgytenails<br>ny sinaidean<br>ar difficient f                             |                                                              | v                |           |     |     |
| Constantia Intálic     Colicató mentesitések     Colicató mentesitések     Colicató mentesitések     Colicató mentesitések     Colicató mentesitések     Colicató mentesitések                                                                                                    |                           |                                                                             |                                                              |                  |           |     | v   |

**Fontos!!!** A tematika nyelve beállítást <u>nem használjuk</u>. Ez nem alkalmas az angol nyelvű tematika jelölésére.

A tematikában a következő pontokat töltjük ki:

- Oktatás célja
- Tárgy tartalma
- Számonkérési és értékelési rendszer
- ➢ Irodalom
- Ajánlott irodalom (nem kötelező)

Figyeljünk arra, hogy mindegyik pontba a megfelelő tartalmat töltsük fel.

## c.) Mentés gomb:

| • → C @ | O B https://neptun-web4.tr.pte.hu/okta                                                                                                    | to/main.aspx?ismenuclick=true&cctrl=1901                                                     | ☆ | 2 | <u>+</u> | ් එ |  |
|---------|----------------------------------------------------------------------------------------------------|----------------------------------------------------------------------------------------------|---|---|----------|-----|--|
|         | alapadate                                                                                                    | A They kurrusal Hallpatisk Segveretek Teinakler Targy they concertain. Targy ministrationeer |   |   |          |     |  |
|         | Companyation     Companyation     C | Tărytematika 7 c x                                                                           |   |   |          |     |  |
|         | A Kördander     Aussensen nur nur körne     Aussensen nur nur körne     Aussensen nur nur körne     Aussensen nur nur körne     Aussensen nur nur körne     Aussensen nur nur körne     Aussensen nur nur körne     Aussensen nur körne     Aussensensensensensensensensensen nur körne     Aussensensensensensensensensensensensensen                                                                                                    | Ajánlott Irodalom:                                                                           |   |   |          |     |  |
|         | Singehild<br>MINTELTS<br>TRANSIST ACTION                                                                                                    |                                                                                              |   |   |          |     |  |
|         | Tärnyttemit<br>Stadio (a. 1997)<br>Notientemi<br>Minden baren stationen<br>Minden baren stationen<br>Minden baren stationen<br>Minden baren stationen<br>Minden baren stationen<br>Minden baren stationen<br>Minden baren stationen<br>Minden baren stationen<br>Minden baren stationen<br>Minden baren stationen<br>Minden baren stationen<br>Minden baren stationen<br>Minden baren stationen                                                                                                    | Nendis Vitaza                                                                                |   |   |          |     |  |

ANGOL NYELVŰ TEMATIKA esetén <u>a Neptun nyelvét állítjuk angolra</u>:

| pkörváltás   Oktatói szerepkör                                                                                                    |                                                                                                    |                                                                                                    |                                             |   | Mátrahegyi Mária - AUS. | JKO   (17:05) Kijelentko |
|----------------------------------------------------------------------------------------------------|----------------------------------------------------------------------------------------------------|----------------------------------------------------------------------------------------------------|---------------------------------------------|---|-------------------------|--------------------------|
| Tanulmányi rendizer Neg                                                                                                    | JIN<br>Hun Meet Street                                                                                                    |                                                                                                    |                                             | Ç |                         |                          |
| ját adatok Oktatás Vi<br>Aktualítósok 😥 🔀                                                                                               | zsgák, jegybeirás Információ Ű<br>> Tárgyak                                                                                              | gyintézés Szakdolgozat                                                                               |                                             |   |                         |                          |
|                                                                                                    |                                                                                                    |                                                                                                    |                                             |   |                         |                          |
| Üzenetek                                                                                                    | Szűrések     Targy típus::     Pélévek:     Kurzussal rendelkező tárgyak:                                                                | Tárgy típus:: Minden típus, Félévek: 2<br>Saját tárgyak<br>Oktatott tárgyak<br>204292 v<br>Interve   | 024/25/2, Kurzussel rendelkező tárgyek: Kem |   |                         |                          |
| Özenetek 😨 🔀<br>) Belekesett üzenetek (1)<br>) Elkuldett üzenetek<br>Archvalt üzenetek<br>) Belültüsek<br>) Cintie                      | Szürések     Tárgyak     Tárgyak listája                                                                                                 | Targy tipus:: Hinden tipus, Felévek: 2<br>Saját targyak<br>Oktavit targyak<br>Miller<br>Instacas     | 024/25/2, Kurzussal rendelkező tárgyak: Nem |   |                         | n = 1                    |
| Dzenetek 2 2<br>Decrkezett üzenetek<br>Decrkezett üzenetek<br>Decrkezett üzenetek<br>Decrkezett<br>Decrkezett<br>Kedvenc funkciok 2 2 2 | Szürések     Tárgy főjös::     Prétensi:     Prétensi:     Prozzasal rendelkező kérgyek:     Kozzásálar a ködeneteső     Tárgyak listája | Targy tipus:: Hinden tipus, Felévek: 2<br>Saját targyak<br>Oktanot targyak<br>2020/07. – v<br>Indoas | 024/25/2, Kurzussal rendelkező tárgyak: Nem |   |                         | i Oddeniert 2            |

Ez azért fontos, mert ha angolul kérik a tematikát, a nyomtatványnak is angol nyelvűnek kell lennie, és a Neptun innen hozza az adatokat.

Továbbá így nem írjuk fölül a már feltöltött magyar nyelvű tematikánkat. A feltöltési folyamat innentől ugyanaz, mint a fent leírtak.